2018 年 7 月 6 日 東日本旅客鉄道株式会社 西日本旅客鉄道株式会社

#### 北陸新幹線での訪日外国人のお客さまに向けた無料公衆無線 LAN サービスの開始について

JR 東日本および JR 西日本では、北陸新幹線の車内で訪日外国人のお客さまに向けた無料公衆 無線 LAN サービスの提供についてすでにお知らせしておりますが、このたび、サービス開始予定 日等について決定いたしましたのでお知らせいたします。

- 1 サービスを提供する車両 北陸新幹線 E7 系および W7 系
- 2 サービス開始予定日

2018年7月8日(日)より、順次サービス開始予定 ※サービスのご利用が可能な車両には、車内に専用ステッカーを貼付しております。

3 サービス概要

〇ご利用の際には、認証登録が必要です。

〇訪日外国人のお客さま向けのサービスですが、日本人を含めどなたでもご利用になれます。 〇大規模災害時には、すべてのお客さまに認証登録なしでインターネットを開放します。

○携帯電話の電波を使用したサービスとなるため、一部トンネル内や山間部ではご利用いただけ ないことがあります。

|       | JR 東日本(E7 系)                  | JR 西日本(W7 系)       |  |
|-------|-------------------------------|--------------------|--|
| SSID  | JR-EAST FREE Wi-Fi            | JR-WEST FREE Wi-Fi |  |
| ご利用方法 | メールアドレスのご登録<br>SNS アカウントのご登録  |                    |  |
| ステッカー | JR-EAST<br>((*FREE))<br>WI-FI | Japan. Free WiFI T |  |

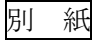

## ■「JR-EAST FREE Wi-Fi」の設定~インターネット接続までの流れ

## OiOS の場合

①「設定」→「Wi-Fi」より Wi-Fi 設定 をオンにします

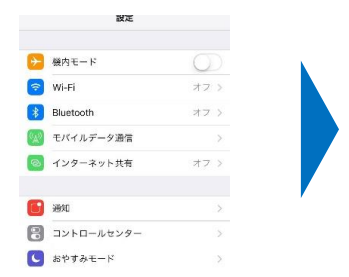

### OAndroid の場合

無線とネットワーク Vi-Fi

Bluetooth

データ使用量

--- もっと見る

①「設定」→「Wi-Fi」より Wi-Fi 設定 をONにします

**〈**設定 Wi-Fi Wi-Fi ネットワークを選択... ⇒ (i) JR-EAST\_FREE\_Wi-Fi

②「JR-EAST FREE Wi-Fi」を選択します。

②「JR-EAST FREE Wi-Fi」を選択し、 ポップアップメッセージをタップします

接続済み、インターネットは利用できませ

Wi-Fiネットワークにログイン

"JR-EAST\_FREE\_Wi-Fi"

JR-EAST\_FREE\_Wi-Fi

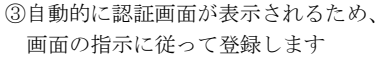

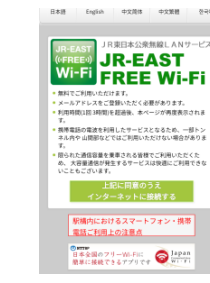

③自動的に認証画面が表示されるため、 画面の指示に従って登録します

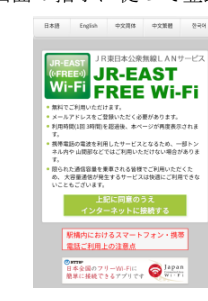

※ 端末によっては操作が異なる場合がございます。

# 〇インターネット接続までの流れ

①「上記に同意のうえインターネット に接続する」をタップします

日本語 English 中文简体 中文重题 空弓 ANサービス JR東日本公衆無線LAN<sup>4</sup> JR-EAST Wi-Fi FREE Wi-Fi ・無料でご利用いただけます。 メールアドレスをご登録いただく必要があります。 利用時間(1回3時間)を超過後、本ページが再変表示されま \*。 携帯電話の電波を利用したサービスとなるため、一部トン ネル内や 山間部などではご利用いただけない場合がありま f。 良られた通信容量を東車される皆様でご利用いただくた の、大容量通信が発生するサービスは快適にご利用できな いこともございます。 上記に同意のうえ インターネットに接続する 駅構内におけるスマートフォン・携帯 電話ご利用上の注意点 日本全国のフリーWi-Fic の Japan 簡単に接続できるアプリです

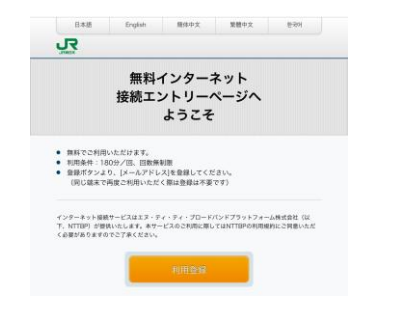

- ⑤入力したメールアドレスを確認後、 「登録」をタップします
  - J.S HERR RE 以下の項目でよるしいですか? よろしければ「登録」ボタンを押してください。 修正する場所は「登録」ボタンの上の「原名」ボタンを押してください。 プラウザの「寝る」ボタンを押すと、既に入力された内容が読えてしまう場) ますのでご注意(ださい。 メールアドレス ple.com

③利用規約を確認後、「同意する」 をタップします

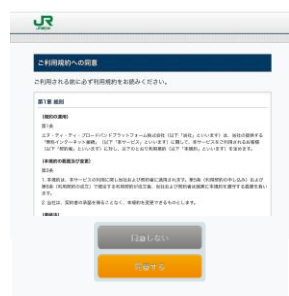

⑥セキュリティレベルを確認のうえ、 「同意する」をタップします

| RG DAL                                        | ティレベル部                                          | TWCS                                         |                                     |                                |
|-----------------------------------------------|-------------------------------------------------|----------------------------------------------|-------------------------------------|--------------------------------|
| 無線LANセキュ                                      | リティについて                                         |                                              |                                     |                                |
| 本サービスは音様<br>なるWEP等のセイ<br>れる場合には、V<br>ビスをご利用にな | に簡単にご利用し<br>(ユリティは使用)<br>(N (パーチャル)<br>る事をお勧めい! | いただけるよう、豊<br>しておりません。1<br>パライペートネット<br>にします。 | i棚LAN端まへの導<br>zキュリティを必要<br>ワーク)や有料公 | 税設定が必要と<br>とする通信をさ<br>新聞線LANワー |
| さらに、本サービ<br>が何能するサイト                          | スは青少年保護の<br>等へのアクセスを                            | >額点から青少年さ<br>:制限することがあ                       | (利用することが好<br>!うます。                  | ましくないと当                        |
| 上記をご理解、ご<br>とに問意をお願い                          | 泳猫いたださおき<br>いたします。                              | 時日身の責任にあ                                     | いて本サービスを                            | こ利用いただく                        |
|                                               |                                                 |                                              |                                     |                                |

④メールアドレスを入力後、「確認」を タップします

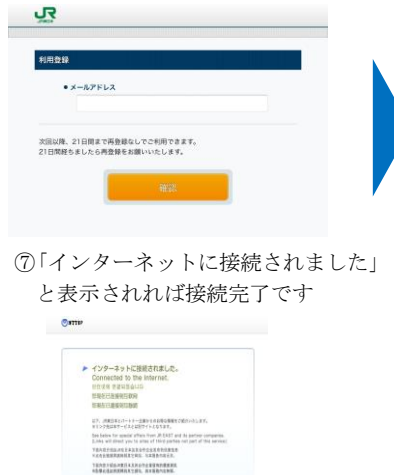

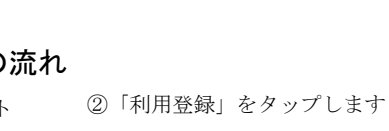

ON

■「JR-WEST FREE Wi-Fi」の設定~インターネット接続までの流れ

| ご利用手順                                                                                                    |                                   |  |  |  |
|----------------------------------------------------------------------------------------------------|-----------------------------------|--|--|--|
| 1 Wi-Fiの設定<br>★★ 2002<br>★☆ Wi-Fi<br>★☆ Wi-Fi<br>Wi-Fi<br>★ JR-WEST_FREE_WI-Fi<br>★ ①<br>★ JR-WEST_FREE_WI-Fi<br>★ ①<br>★ 2002 | <section-header></section-header> |  |  |  |
| <complex-block></complex-block>                                                                                                | <page-header></page-header>       |  |  |  |

※ 画像はイメージで、実際の表示と異なる場合がございます。